### Inhaltsverzeichnis

| Inhaltsverzeichnis                     | 1  |
|----------------------------------------|----|
| Management Komponente Nutzungshandbuch | 2  |
| Vorbedingungen                         | 2  |
| Rollen und Rechte                      | 2  |
| Auswertungen                           | 2  |
| Management Datenblatt                  | 2  |
| Die Management-Komponente im Einsatz   | 3  |
| Zeitreihe                              | 5  |
| Fakultäten                             | 6  |
| Kohortenverfolgung                     | 8  |
| Maske Kohortenverfolgung               | 8  |
| Tabelle Kohortenverfolgung             | 9  |
| Allgemeine Funktionalität              | 9  |
| Variation der Ausgabe                  | 9  |
| Absolventen                            | 9  |
| Abbrecher<br>Exmatrikulationsgründe    | 10 |
| Ctackbrief und Laiotungeumfeng         | 10 |
| Steckoner und Leistungsumang           | 10 |
| olectorier und Leislungsunnang         |    |

# Management Komponente Nutzungshandbuch

•Kategorie:HBS

•Kategorie:HISinOne-Dokumentation

•Kategorie:Business Intelligence Analysen-Dokumentation

# Vorbedingungen

### **Rollen und Rechte**

| Funktion                                                       | Rolle             | Recht                     | Hinweis                  |   |
|----------------------------------------------------------------|-------------------|---------------------------|--------------------------|---|
| Zugriff auf alle Standardberichte in Bereich<br>Studienverlauf | BI-<br>Spezialist | Standardberichte anzeigen | Rechteparameter<br>(MAN) | - |

## Auswertungen

Die Kennzahlen lassen sich in der Hauptmaske anzeigen. Darüber hinaus gibt es mehrere Auswertungen im Menüpunkt "Detailabfragen":

Uebersicht Standardberichte Management

## Management Datenblatt

Das Management Datenblatt unterscheidet sich von den anderen Datenblättern, da hier nicht Felder von Tabellen ausgegeben werden, sondern Einzelheiten von Kennzahlen. Hier kann wesentlich detaillierter nachgesehen werden, wie sich die Zahlen zusammensetzen. Zu finden unter: **Management -> Administration Management -> Management Datenblatt** 

| * Management-Bericht | Hochschulinterne Kennzahlen - (INTERN) | $\sim$ |
|----------------------|----------------------------------------|--------|
| Institution          | nichts gewählt                         | 1      |
| Start-Jahr           | 2013 🗸                                 |        |
| End-Jahr             | 2017 🗸                                 |        |
| Startsemester        | ~                                      |        |
| Endsemester          | ~                                      |        |
| Studiengang          | nichts gewählt                         | 1      |
| * Kennzahl           | nichts gewählt                         | 1      |
| * Zeitraumtyp        | Semester 🖌                             |        |
| * Bericht            | Generisches Standardlayout             |        |
| Felder               | nichts gewählt                         | 1      |
| * Schlüssel anzeigen | Ja 🗸 🛈                                 |        |
| * Ausgabeformat      | HTML V 0                               |        |

Die wichtigsten Auswahlkriterien sind der Management-Bericht und die Kennzahl.

Passend zu der Kennzahl sollte dann der Zeitraumtyp gewählt werden.

Der Zeitraum wird dann über Start-Jahr und End-Jahr oder Startsemester und Endsemester gewählt.

Die Ergebnistabelle sieht dann ungefähr so aus:

| Legende    |                              |                                              |                                |                 |                            |                                |                           |                            |                                                          |                            |                                             |                                             |                     |
|------------|------------------------------|----------------------------------------------|--------------------------------|-----------------|----------------------------|--------------------------------|---------------------------|----------------------------|----------------------------------------------------------|----------------------------|---------------------------------------------|---------------------------------------------|---------------------|
| Managemer  | nt-Bericht: H<br>p: Semester | ochschulinterne Kenr<br>Bericht: Generisches | izahlen - (INT<br>Standardlayi | TERN)<br>out Se | Start-Jahr:<br>chlüssel an | 2017 End-Jah<br>zeigen: Ja Aus | r: 2017 Sta<br>gabeformat | rtsemester:<br>t: HTML Use | SS 2010 Endsemester: SoSe<br>r: klenke Stand: 02.11.2017 | 2017 Kennzah               | nl: Bewerber (Köp                           | ife) - (BEWERBER                            | ,KQ                 |
| Geschlecht | Geschlecht<br>(Schlüssel)    | Institution                                  | Institution<br>(Schlüssel)     | Jahr            | Kennzahl                   | Kennzahl<br>(Schlüssel)        | Semester                  | Semester<br>(Schlüssel)    | Studiengang                                              | Studiengang<br>(Schlüssel) | Wert 1 der<br>Kennzahl bei<br>Prozentwerten | Wert 2 der<br>Kennzahl bei<br>Prozentwerten | Wert der<br>Kennzah |
| weiblich   | 2                            | Philosophische<br>Fakultät                   | 04                             |                 | Bewerber<br>(Köpfe)        | BEWERBER_K                     | SoSe 2017                 | 20.171                     | Griechisch Bachelor of<br>Education (Gymnasium) H        | s_36                       |                                             |                                             | 1,00                |
| weiblich   | 2                            | Landwirtschaftliche<br>Fakultät              | 09                             |                 | Bewerber<br>(Köpfe)        | BEWERBER_K                     | SoSe 2017                 | 20.171                     | Agranwissenschaft Bachelor<br>of Science H               | s_29                       |                                             |                                             | 5,00                |
| weiblich   | 2                            | Landwirtschaftliche<br>Fakultät              | 09                             |                 | Bewerber<br>(Köpfe)        | BEWERBER_K                     | WiSe<br>2016/2017         | 20.162                     | Agranwissenschaft Bachelor<br>of Science H               | s_29                       |                                             |                                             | 1,00                |
| weiblich   | 2                            | Fakultät für<br>Mathematik und<br>Informatik | 06                             |                 | Bewerber<br>(Köpfe)        | BEWERBER_K                     | So5e 2017                 | 20.171                     | Mathematik Master of<br>Science H                        | s_19                       |                                             |                                             | 1,00                |
| weiblich   | 2                            | Philosophische<br>Fakultät                   | 04                             |                 | Bewerber<br>(Köpfe)        | BEWERBER_K                     | SoSe 2017                 | 20.171                     | Germanistik/Deutsch<br>Bachelor of Arts H                | s_22                       |                                             |                                             | 1,00                |
| männlich   | 1                            | Philosophische<br>Fakultät                   | 04                             |                 | Bewerber<br>(Köpfe)        | BEWERBER_K                     | SoSe 2017                 | 20.171                     | Germanistik/Deutsch<br>Bachelor of Arts H                | s_22                       |                                             |                                             | 2,00                |
| männlich   | 1                            | Philosophische<br>Fakultät                   | 04                             |                 | Bewerber<br>(Köpfe)        | BEWERBER_K                     | WiSe<br>2016/2017         | 20.162                     | Germanistik/Deutsch<br>Bachelor of Arts H                | s_22                       |                                             |                                             | 1,00                |
| männlich   | 1                            | Fakultät für Biologie                        | 0202                           |                 | Bewerber<br>(Köpfe)        | BEWERBER_K                     | SoSe 2017                 | 20.171                     | Biologie Master of Science<br>H                          | s_27                       |                                             |                                             | 1,00                |
| männlich   | 1                            | Landwirtschaftliche<br>Fakultät              | 09                             |                 | Bewerber<br>(Köpfe)        | BEWERBER_K                     | SoSe 2017                 | 20.171                     | Agranwissenschaft Bachelor<br>of Science H               | s_29                       |                                             |                                             | 3,00                |
| männlich   | 1                            | Landwirtschaftliche<br>Fakultät              | 09                             |                 | Bewerber<br>(Köpfe)        | BEWERBER_K                     | WiSe<br>2016/2017         | 20.162                     | Agranwissenschaft Bachelor<br>of Science H               | s_29                       |                                             |                                             | 2,00                |
| weiblich   | 2                            | Fakultätsverwaltung                          | 0300                           |                 | Bewerber<br>(Köpfe)        | BEWERBER_K                     | SoSe 2017                 | 20.171                     | Biotechnologie Master of<br>Science H                    | s_43                       |                                             |                                             | 1,00                |

# **Die Management-Komponente im Einsatz**

#### Management Komponente Nutzungshandbuch

Kennzeichen der MAN-Komponente sind:

- Managementübersicht für die ganze Hochschule und einzelne Fakultäten / Fachbereiche
- Komfortables Navigieren zu Details und Zeitreihen zu einzelnen Kennzahlen
- Dynamisch definierbare Kennzahlen

Hier die Startseite der Komponente für Anwender:

Hochschule Architektur Gestaltung Bauing.,Bauphyik,Wirtsch. Vermessung,Mathe.,Inform.

Navigation

#### Managementbericht

| Studium und Lehre SS 2010             |        |           |            |
|---------------------------------------|--------|-----------|------------|
| Bewerber 🛛                            | 190    | Zeitreihe | Fakultäten |
| Anfängerplätze 😐                      | 350    | Zeitreihe | Fakultäten |
| Studienanfänger 🔍                     | 490    | Zeitreihe | Fakultäten |
| Studierende (Köpfe) 💿                 | 2.800  | Zeitreihe | Fakultäten |
| Regelstudienzeitquote 🔍               | 95,12  | Zeitreihe | Fakultäten |
| Absolventen 🔍                         |        | Zeitreihe |            |
| Forschung 2010                        |        |           |            |
| Drittmittel 💿                         | 1.600  | Zeitreihe | Fakultäten |
| Drittmittel pro Professor 🔍           | 62.300 | Zeitreihe | Fakultäten |
| Internationalisierung                 |        |           |            |
| Bildungsausländer 🔍                   | 201    | Zeitreihe | Fakultäten |
| Quote Bildungsausländer 💿             | 6,62   | Zeitreihe | Fakultäten |
| Auslandsaufenthalte von Professoren 🔍 | 5      | Zeitreihe | Fakultäten |

Die Formeln und Gruppierungsebenen sind dynamisch festlegbar. Die Oberfläche soll selbsterklärend sein.

# Managementübersicht – weitere Zahlen

| vigation                 | Gleichstellung                             |             |           |            |            |
|--------------------------|--------------------------------------------|-------------|-----------|------------|------------|
| chschule                 | Studienanfängerinnen in % 0                | 55,11       | Zeitreihe | Fakultäten |            |
| chitektur Gestaltung     | Studentinnen in % o                        | 45,33       | Zeitreihe | Fakultäten |            |
| uing Bauphyik Wrtsch.    | Absolventinnen in % o                      |             | Zeitreihe |            |            |
| ermessung,Mathe.,Inform. | Professoreninnen in % 0                    | 19,21       | Zeitreihe | Fakultäten |            |
|                          | Lehrbeauftrage (w) in % o                  | 40,33       | Zeitreihe | Fakultäten |            |
|                          | Personal 01.12.2010                        |             |           |            |            |
|                          | Professoren o                              | 73          | Zeitreihe | Fakultäten |            |
|                          | Lehrbeauftragte 😐                          | 53          | Zeitreihe | Fakultäten |            |
|                          | Kosten der Lehre 2009                      |             |           |            |            |
|                          | Kosten EUR • 12                            | .910.048,14 | Zeitreihe | Fakultäten |            |
|                          | Studierende Durchschnitt im Jahr (VZÄ) 🛛 🗲 | Apkli       | kon       | on O       | Infohutton |
|                          | Kosten pro Stud EUR 0                      | Ankii       | ckenv     | on • - 1   | niobullon  |
|                          | Studierende in RSZ Durchschnitt im Jahr o  | zeigt       | Defini    | tion de    | r Kennzah  |
|                          | Kosten pro Stud. in RSZ EUR O              |             |           |            |            |
|                          |                                            |             |           |            |            |
|                          |                                            |             |           |            |            |

Auf der linken Seite ist die Navigation in Fakultäten möglich. Innerhalb einer Zeile kann man sich jeweils Detailberichte nach Fakultäten oder Zeitreihen anschauen.

# Links zu Details zu einer Kennzahl

Navigation Hochschule Architektur Gestaltung Bauling "Bauphylk "Wirtsch. Vermessung Mathe "Inform.

#### Managementbericht

| Studium und Lehre SS 2010             |        |           |                   |
|---------------------------------------|--------|-----------|-------------------|
| Bewerber 🔍                            | 190    | Zeitreihe | Fakultäten        |
| Anfängerplätze 😐                      | 350    | Zeitreihe | Fakultäten        |
| Studienanfänger 🔍                     | 490    | Zeitreihe | Fakultäten        |
| Studierende (Köpfe) 🛛                 | 2.800  | Zeitreihe | Fakultäten        |
| Regelstudienzeitquote 🔍               | 95,12  | Zeitreihe | Fakultäten        |
| Absolventen O                         |        | Zeitreihe |                   |
| Forschung 2010                        |        |           |                   |
| Drittmittel 🛛                         | 1.600  | Zeitreihe | Links zur         |
| Drittmittel pro Professor 🔍           | 62.300 | Zeitreihe | Darstellung       |
| Internationalisierung                 |        |           | von Zeitreihen    |
| Bildungsausländer 🔍                   | 201    | Zeitreihe | oder              |
| Quote Bildungsausländer 🛛             | 6,62   | Zeitreihe | Verteilung in den |
| Auslandsaufenthalte von Professoren 🔍 | 5      | Zeitreihe | Fakultäten        |

### Zeitreihe

# Zeitreihe zu einer Kennzahl

#### Studierende (Köpfe)

| Backernetikoger  1  De Alle Fakultaten  2.557  2.417  2.404  2.312  2.480  2.375  2.272  2.480  2.568  2.793    Regelstudercate.ude  2  De Architektur Gestaltung  1.129  821  863  850  825  857  848  733  719  716    Absolvertein  2  De architektur Gestaltung  636  622  644  729  716  829  929  918  916  1.211                                                                                                    | 1  2 Alle Fakultaten  2.55  2.417  2.404  2.312  2.480  2.372  2.480  2.258  2.799  2.633    2  Architektur Gestaltung  1.129  821  863  850  825  857  946  733  718  753    2  Bauing, Bauphyik, Wirtsch.  636  622  644  729  716  828  918  916  1.212  1.194    2  Vermessung, Mathe. Inform.  632  744  617  723  629  918  918  911  916  1.512                                                                                                    | Start<br>Anfängerpilitze                       | Ebene | Name                      | SS<br>05 | WS<br>05/06 | SS<br>06 | WS<br>06/07 | SS<br>07 | WS<br>07/08 | SS<br>08 | WS<br>08/09 | SS<br>09 | WS<br>09/10 | SS<br>10 |
|----------------------------------------------------------------------------------------------------|----------------------------------------------------------------------------------------------------|------------------------------------------------|-------|---------------------------|----------|-------------|----------|-------------|----------|-------------|----------|-------------|----------|-------------|----------|
| Registruiderustaute  2  Architektur Gestaltung  1.129  821  863  850  825  857  848  733  719  716    Absolvertein  2                                                                                                    | 2  Constraint  Constraint | Studienanfänger<br>Studienande (Kösten)        | 1     | Alle Fakultäten           | 2.557    | 2.417       | 2.404    | 2.312       | 2.480    | 2.375       | 2.272    | 2.480       | 2.258    | 2.799       | 2.633    |
| Absolverten 2 Die Rosch 2 Middate 636 622 644 729 716 629 629 918 916 1.212                                                                                                    | 2  Bauing ,Bauphyik,Wirtsch.  636  622  644  729  716  829  829  918  916  1.212  1.194    2  Vermessung,Mathe ,Inform.  832  744  617  723  629  819  717  819  813  911  816                                                                                                    | Regelstudienzeitquote                          | 2     | Architektur Gestaltung    | 1.129    | 821         | 863      | 850         | 825      | 857         | 846      | 733         | 719      | 716         | 753      |
| Baung.,Baupnyk, wirtsch.                                                                                                    | 2 Dermessung,Mathe.,Inform. 632 744 617 723 629 819 717 819 813 911 816                                                                                                    | Absolventen<br>Ortimitiel                      | 2     | Bauing.,Bauphyik,Wirtsch. | 636      | 622         | 644      | 729         | 716      | 829         | 829      | 918         | 916      | 1.212       | 1.194    |
| Detentitie pro Professor  2  Second State  632  744  617  723  629  819  717  819  813  911    Controlled  Controlled  Controlled  Second State  Second State <td< td=""><td></td><td>Drittmittel pro Professor<br/>Bildungsausländer</td><td>2</td><td>Vermessung,Mathe.,Inform.</td><td>632</td><td>744</td><td>617</td><td>723</td><td>629</td><td>819</td><td>717</td><td>819</td><td>813</td><td>911</td><td>816</td></td<> |                                                                                                    | Drittmittel pro Professor<br>Bildungsausländer | 2     | Vermessung,Mathe.,Inform. | 632      | 744         | 617      | 723         | 629      | 819         | 717      | 819         | 813      | 911         | 816      |
|                                                                                                    |                                                                                                    | Direktlinks zu                                 |       |                           |          |             |          |             |          |             |          |             |          |             |          |
| Direktlinks zu                                                                                                    |                                                                                                    | Kennzahlen                                     |       |                           |          |             |          |             |          |             |          |             |          |             |          |

Intern werden hier bereits vorhandene HISinOne-BI Masken aufgerufen. Man kann auf der linken Seite dann zu anderen Kennzahlen navigieren.

Auch hier können Zeitreihen direkt für andere Kennzahlen aufgerufen werden.

#### Studierende (Köpfe)

| Ebene | Name                                     | WS 04/05 | SS 05 | WS 05/06 | SS 06 | WS 06/07 | SS 07 | WS 07/08 | SS 08 | WS 08/09 | SS 09 |
|-------|------------------------------------------|----------|-------|----------|-------|----------|-------|----------|-------|----------|-------|
| 1     | CALL Fachbereiche                        | 2.890    | 2.758 | 2.935    | 2.551 | 3.018    | 2.814 | 3.056    | 2.863 | 3.393    | 3.196 |
| 2     | EB Bio-, Chemie-, Verfahrenstechnik      | 304      | 296   | 347      | 312   | 336      | 311   | 354      | 324   | 433      | 409   |
| 2     | B Informatik-Elektrotechnik-Maschinenbau | 803      | 767   | 824      | 735   | 815      | 716   | 785      | 685   | 926      | 799   |
| 2     | EB Sozialwesen                           | 230      | 214   | 256      | 25    | 297      | 282   | 333      | 307   | 364      | 343   |
| 2     | 🖼 FB Technik                             | 211      | 186   | 226      | 222   | 272      | 262   | 302      | 286   | 357      | 346   |
| 2     | B Wirtschaft                             | 1.342    | 1.295 | 1.282    | 1.257 | 1.298    | 1.243 | 1.282    | 1.261 | 1.313    | 1.299 |

Diagramm (PDF) Diagramm (Excel) Tabelle (PDF)

Aus dem Ergebnis kann direkt ein Diagramm als PDF-Dokument oder in Excel zur besseren Veranschaulichung erzeugt werden oder die Tabelle als PDF Dokument gesichert werden.

#### Beispiel Diagramm:

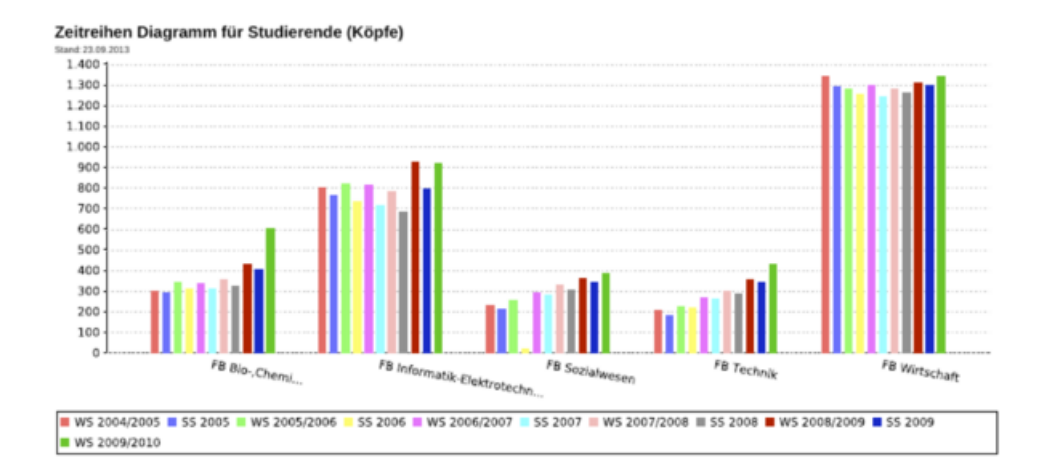

### Fakultäten

Wenn Sie auf die Darstellung zu der Verteilung in den Fakultäten geklickt haben, erhalten Sie folgende zusammengefasste Tabelle:

| Ebene | Name                                     | Studierende (Köpfe) |
|-------|------------------------------------------|---------------------|
| 1     | Calle Fachbereiche                       | 3.196               |
| 2     | 🔤 FB Bio-, Chemie-, Verfahrenstechnik    | 409                 |
| 2     | B Informatik-Elektrotechnik-Maschinenbau | 799                 |
| 2     | 🔤 FB Sozialwesen                         | 343                 |
| 2     | 🖾 FB Technik                             | 346                 |
| 2     | B Wirtschaft                             | 1.299               |

Studierende (Köpfe)

Auch hier haben Sie wieder die Möglichkeit das Ergebnis als Diagramm in einem PDF Dokument zu erhalten oder es in Excel zu exportieren. Natürlich können Sie die Tabelle auch als PDF Dokument abspeichern.

Beispiel-Diagramm:

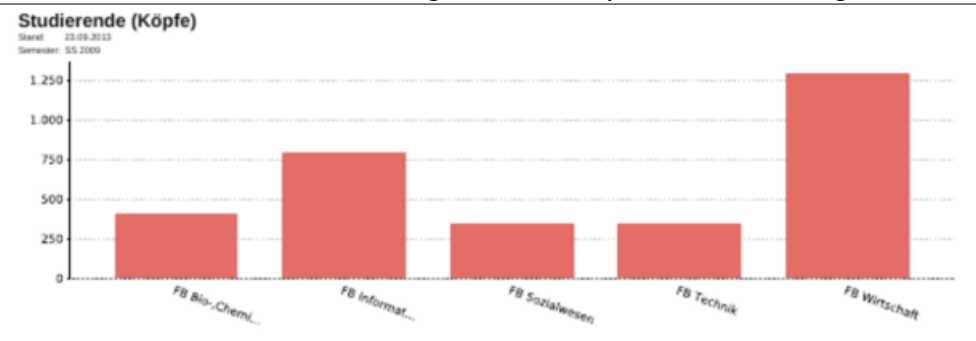

Auch der Wechsel einer Fakultät ist leicht möglich. Hier noch einmal die Hauptseite:

# Navigation zu einer Fakultät

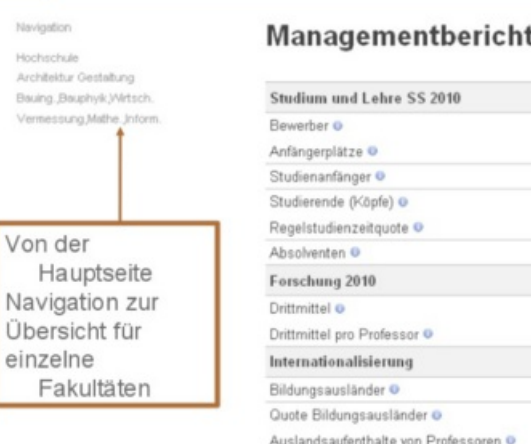

#### Managementbericht

| Studium und Lehre SS 2010             |        |           |            |
|---------------------------------------|--------|-----------|------------|
| Bewerber o                            | 190    | Zeitreihe | Fakultäten |
| Anfängerplätze 😐                      | 350    | Zeitreihe | Fakultäten |
| Studienanfänger 🔍                     | 490    | Zeitreihe | Fakultäten |
| Studierende (Köpfe) o                 | 2.800  | Zeitreihe | Fakultäten |
| Regelstudienzeitquote 🔍               | 95,12  | Zeitreihe | Fakultäten |
| Absolventen O                         |        | Zeitreihe |            |
| Forschung 2010                        |        |           |            |
| Drittmittel 🛛                         | 1.600  | Zeitreihe | Fakultäten |
| Drittmittel pro Professor 🔍           | 62.300 | Zeitreihe | Fakultäten |
| Internationalisierung                 |        |           |            |
| Bildungsausländer 🛛                   | 201    | Zeitreihe | Fakultäten |
| Quote Bildungsausländer o             | 6,62   | Zeitreihe | Fakultäten |
| Auslandsaufenthalte von Professoren 🔍 | 5      | Zeitreihe | Fakultäten |

Hier die Sicht auf eine einzelne Fakultät:

# Managementübersicht für eine Fak.

#### Managementbericht

| Studium und Lehre 55 2010             |           |           |
|---------------------------------------|-----------|-----------|
| Bewerber 🔍                            | 210       | Zeitreihe |
| Anfängerplätze 😐                      | 190       | Zeitreihe |
| Studienanfänger 🔍                     | 203       | Zeitreihe |
| Studierende (Köpfe) O                 | 753       | Zeitreihe |
| Regelstudienzeitquote O               | 98,26     | Zeitreihe |
| Absolventen O                         |           | Zeitreihe |
| Forschung 2010                        |           |           |
| Drittmittel ©                         | 321.972   | Zeitreihe |
| Drittmittel pro Professor O           | 10.227,03 | Zeitreihe |
| Internationalisierung                 |           |           |
| Bildungsausländer 😐                   | 72        | Zeitreihe |
| Quote Bildungsausländer O             | 8,55      | Zeitreihe |
| Auslandsaufenthalte von Professoren o | 3         | Zeitreihe |

Wir sehen also: die Management-Komponente bietet eine intuitive Navigation für "Nicht-Statistiker", und die mächtige "normale" Oberfläche von HISinOne-BI wird hier zugunsten einer größeren Übersichtlichkeit und Einheitlichkeit versteckt.

# Kohortenverfolgung

Die Abfrage Kohortenverfolgung zeigt die Entwicklung der Studierenden eines Studiengangs an.

### Maske Kohortenverfolgung

Die Maske sieht wie folgt aus:

#### mini|600px

Im obigen Beispiel wählen wir für den Zeitraum vom WS 2007/2008 bis WS 2011/2012 alle Studierenden im 1. Fachsemester für beliebige Studiengänge im Fach Betriebswirtschaft. Wir wollen zunächst nur die Entwicklung der Studierendenzahlen über die Fachsemester sehen. Weitere Einschränkungen, z.B. die Hochschulzugangsberechtigung oder Staatsangehörigkeit, lassen wir weg.

Einige Felder besitzen sog. Tooltips, d.h. wenn Sie die Maus darüber halten, werden Erläuterungstexte angezeigt.

Über den Button "Ausgabe" steuern Sie die Betrachtung der jew. Kohorte:

- Abbrecher sind Studierende, die die Hochschule verlassen ohne einen Abschluss zu machen. Bitte beachten Sie dass der Terminus nur der Kürze halber so gewählt wurde. Er ist nicht ganz korrekt, denn die Hochschule kann nicht in jedem Fall erfahren, ob die Studierenden wirklich ihr Studium abgebrochen haben, ober ob sie nur die Hochschule gewechselt haben.
- Absolventen werden gezählt, wenn sie in dem gewählten Semesterzeitraum einen Abschluss gemacht haben.
- Abwanderer sind Studierende, die das Fach oder den Abschluss während des Studiums wechseln.
- Exmatrikulierte sind alle Studierenden, die examtrikuliert wurden. Die Exmatrikulationsgründe lassen sich weiter aufsplitten.
- Studierende sind die eingeschriebenen Studierenden nach Fach- oder Lehrplansemester.

- Einige Felder besitzen sog. Tooltips, d.h. wenn Sie die Maus darüber halten, werden Erläuterungstexte angezeigt.
- absolut / in %: Die Zahlen können entweder absolut oder relativ zur Studierendenzahl der

jew. Anfängerkohorte berechnet werden.

### Tabelle Kohortenverfolgung

### Allgemeine Funktionalität

Die Ausgabe zeigt die jeweils gefunden Studiengänge an, auf oberster Ebene werden die möglichen Kombinationen aus Fach und Abschluss und in Klammern dahinter ggf. eine Regelstudienzeit ausgegeben.

#### mini|600px

Es wird ein Studiengang gefunden, Betriebswirtschaft Bachelor mit einer Regelstudienzeit von 6 Semestern. Darunter werden die Entwicklungen der Studierenden nach Fach- bzw. Lehrplansemestern (in den Zeilen) und nach Semestern in den Spalten ausgegeben.

Beachten Sie bitte, dass unterhalb von jeder Kombination von Fach und Abschluss verschiedene interne Studiengänge liegen können, die sich außerdem noch durch die Vertiefung, durch Schwerpunkte, Fachkennzeichen und PO-Version unterscheiden können. Mit dem Button "Studiengänge anzeigen" können Sie diese zur Ansicht bringen. Dies ist aber nur deskriptiv, die Zählung selbst wird aber auf der Ebene der Kombination von Fach, Abschluss und Regelstudienzeit vollzogen. Grund: Studienverläufe ändern sich in der Regel auf feinerer Ebene wie z.B. Vertiefungen, indem ein Studierender z.B. im 3. Fachsemester eine Vertiefung wählt. Außerdem werden Prüfungen i.d.R. nicht so "fein" verbucht wie Immatrikulationen, oft wird nur Fach und Abschluss angegeben. Wenn Sie in Ihrer Tabelle mehrere Abschnitte von Studiengängen mit gleichem Fach und Abschluss finden, aber unterschiedlicher Regelstudienzeit, sollten Sie prüfen, ob überall eine korrekte Regelstudienzeit hinterlegt ist.

Sie können die Auswahl nun auf "Studierende in %" ändern, dann werden alle Zahlen relativ zur Anfängerkohorte ausgegeben.

#### mini|600px

In der ersten Zeile sind natürlich alle Werte = 100. Die "9" in der letzten Zeile und dritten Spalte bedeuten also, dass sich von der Anfängerkohorte WS 2007/2008 im dritten Semester über der Regelstudienzeit (also hier im 9. Semester) noch 9% der Studierenden befinden.

Darüber hinaus können Sie statt der Fachsemester in den Zeilen auch die Lehrplansemester auswerten. Wählen Sie dazu im Feld "Fach- oder Lehrplansemester" den entsprechenden Wert. Die Tabelle wird dann neu aufgebaut:

#### mini|600px

Interessant ist hier, dass sich kein Student mehr über der Regelstudienzeit befindet.

### Variation der Ausgabe

#### Absolventen

Sie können die Ausgabe auch auf "Absolventen" ändern, hierbei schließen wir zunächst auch die Abwanderer mit ein, d.h. Studierende aus der jew. Anfängerkohorte, die in einem beliebiegen Studiengang eine erfolgreiche Hauptprüfung absolviert haben:

#### mini|600px

Von der Kohorte der Studienanfänger im WS 2007/2008 haben immerhin 10 Studierende in zwei Semestern über der Regelstudienzeit einen Abschluss gemacht. Die gleiche Auswertung ohne die Abwanderer gibt das gleiche Ergebnis, d.h. kein Studierender hat gewechselt.

#### mini|600px

#### Abbrecher

Über die Ausgabe können Sie auch die Abbrecher ausweisen:

#### mini|600px

Die Auswahl "Abbrecher inkl. Abwanderer" bedeutet, daß die Studierenden, die den Studiengang verlassen haben und in einen anderen Studiengang gewechselt haben, und dann ohne Abschluss das Studium beendet haben, hier gezählt werden. Wenn Sie "Abbrecher ohne Abwanderer" wählen, dann werden nur die Studierenden gezählt, die den Studiengang nicht gewechselt haben und dann das Studium beendet haben.

#### Exmatrikulationsgründe

Wenn Sie die Auswahl auf "Exmatrikulierte" ändern, zählen Sie nur die Studierenden, die einen Exmatrikulationsgrund angegeben haben (beachten Sie daß Exmatrikulierte keine Abbrecher sein müssen, sie können auch "mit Prüfung" exmatrikuliert worden sein).

#### mini|600px

Sie können weitere Exmatrikulationsgründe filtern (mit Prüfung, Hochschul-Wechsel), diese würden dann die obige Selektion noch weiter einschränken.

# Steckbrief und Leistungsumfang

Die Management-Komponente ist in der Version 1.0 auslieferbar und bietet:

- Nahtlose Installation und Einbettung in eine vorhandene HISinOne-BI Installation.
- Eine konfigurierbare Login-Seite, die nicht zur normalen HISinOne-BI Oberfläche führt, sondern

direkt zur Startseite der Komponente.

• Ein fertiges Set an Beispielkennzahlen aus verschiedenen Bereichen der Hochschulstatistik.

Diese müssen ggf. angepasst werden. Die jeweils aktuelle Liste finden Sie in der beigefügten PDF-Datei, ein Screenshot ist hier:

mini|600px

- Sofern Fakultäten HIS-konform gepflegt werden (Tabelle k\_stg / k\_fb im Bereich Studierende, Tabelle inst im Bereich Ressourcen), auch Statistiken nach Fakultäten.
- Wenn COB-GX im Einsatz ist, auch den Abruf von Kosten pro Student
- Manuelle Schnittstelle für Daten, die nicht aus HIS Systemen kommen. Diese müssen numerisch sein und können nach den Merkmalen Kostenstelle, Studiengang (KLR), Fach (intern), Fachgebiet (Bund), Jahr, Semester klassifiziert werden.

Wir sind bei der Entwicklung in Vorleistung gegangen, um ein überzeugendes System direkt

ausliefern zu können. Was die Komponente in der ersten Auslieferung noch**nicht** bietet:

- Abfrage fakultätsspezifischer Rechte einzelner Benutzer
- Browserbasierte Oberfläche zur Pflege von Kennzahlen
- Abfrage nach Lehreinheiten

Siehe auch|Business-Intelligence| Einführung in parametrisierbare Standardberichte